# Protocol Oog voor het Wad

## Inloggen

Toegang loopt via <u>www.oogvoorhetwad.nl</u>.

Eerst inloggen met Sovon PID code.

Als je nog geen Sovon account hebt eerst registreren <u>http://portal.sovon.nl/user/newuser</u>

## Telgebied aanmaken

Er moet een goed omschreven telgebied aangemaakt worden. Dit kan door de contouren op de kaart in te tekenen, of door contouren te uploaden. Volgende formaten zijn toegestaan: gpx, kml, kmz (niet toegestaan is shp). Om in het veld een telgebied in te tekenen als nog geen gebied is aangemaakt (en daarna de vogels, zeehonden en de potentiele verstoringsbronnen) kunnen kaarten gedownload worden vanaf de website.

Klik op "Gebieden aanmelden"

Geef het proefvlak een naam

Kies uit de volgende biotopen:

- 30 hoge zandplaat met geul ernaast
- 34 kwelder, schor
- 35 strandvlakte, zandplaat
- 36 wadplaat
- 37 schelpdierbank (mosselbank, oesterbank of gemengde bank)
- 38 sublitoraal gebied
- 39 wadplaat met geul ernaast

Gebied intekenen of contouren uploaden

Na aanmaak van het telgebied is het mogelijk een kaart van het telgebied te downloaden en af te drukken.

## Tellingen

Tellingen kunnen tijdens elke fase van het getij worden uitgevoerd. Tellingen duren maximaal een uur. Na een uur wordt een nieuwe telling begonnen. Het hele gebied wordt geteld op vogels, zeehonden en potentiele verstoringsbronnen. Die laatste kunnen zowel van menselijke aard (zoals wandelaars en boten) als van natuurlijke aard zijn (roofvogels). Waar mogelijk worden de aantallen aan een stip op de kaart gekoppeld. Dit kan voor groepen vogels en zeehonden, en is vooral wenselijk voor de potentiele verstoringsbronnen. Eventuele gebeurtenissen, zoals het wegvliegen van een groep vogels worden genoteerd en gekoppeld aan de oorzaak. Het is niet mogelijk om meer dan één gebeurtenis te koppelen aan een potentiele verstoringsbron. Oplossing is dezelfde bron nog een keer in te tekenen met als aantal 0. Potentiele verstoringsbronnen en gebeurtenissen buiten het telgebied kunnen ook als stip op de kaart worden gezet.

## Nieuwe telling

Selecteer het plot en klik op "invoeren". Kies het jaar. Maak een nieuw bezoek. *Op dit moment kunnen nog geen medetellers worden ingevuld*. Vul in:

Bezoekdatum

Begintijd

Eindtijd

Telomstandigheden:

- Goed
- Ongunstig (geef een beschrijving)

#### Sneeuwbedekking:

- Egaal gesloten sneeuwlaag
- Geen sneeuwbedekking
- Plaatselijk sneeuw of een heel dun laagje

#### IJsbedekking:

- Geen ijs
- Gesloten dikke ijslaag
- IJs met open water

Percentage droogval: 0, 10, 20, 30, 40, 50, 60, 70, 80, 90, 100

Moment in getij:

- lw-3, lw-2, lw-1, lw+0, lw+1, lw+2, lw+3
- hw-2, hw-1, hw+0, hw+1, hw+2, hw+3
- rond-lw
- rond-hw

Telmethode:

- staand op wad
- tellend vanaf verhoging
- lopend over wad
- varend vanaf <2, >2 m boven water
- stilliggend vanaf <2, >2 m boven water

Opmerkingen

Als alles ingevuld is op "Verder" drukken

## Telgegevens invoeren

Kies een soort bij "waarneming details". Er zijn vijf typen:

#### Alle soorten wad- en watervogels

- Aalscholver
- Bergeend

- Etc.

#### Zeehonden

- Gewone Zeehond
- Grijze Zeehond

#### Onbekende verstoringsbron

Grote aantallen vogels vliegen op en/of zeehonden gaan massaal te water zonder dat duidelijk is waarom. Er zijn geen mensen, boten of roofvogels die als oorzaak van de gebeurtenis kunnen worden aangewezen. Wel belangrijk om van deze gebeurtenis melding te maken door bij soort te kiezen voor:

- Onbekende oorzaak# (en dan "ja" bij gebeurtenis)

#### Natuurlijke potentiele verstoringsbronnen

Hieronder een lijstje vogels die regelmatig voor verstoring zorgen, maar alle vogelsoorten die voor verstoring zorgen kunnen worden ingevuld, dus ook Grote Jager, Velduil, Oehoe etc.

- Zeearend
- Slechtvalk
- Smelleken
- Boomvalk
- Torenvalk
- Visarend
- Bruine Kiekendief
- Blauwe Kiekendief
- Buizerd
- Sperwer
- Havik
- Grote Mantelmeeuw

#### Menselijke potentiele verstoringsbronnen:

De aanduidingen eindigen altijd met #, dus door eerst een # in te typen wordt de volledige lijst zichtbaar:

Schepen & vaartuigen

- Jacht (droog)#
- Jacht (varend)#
- Jacht (anker)#
- Bruine vloot schip (droog)#
- Bruine vloot schip (varend)#
- Bruine vloot schip (anker)#
- Rondvaartschip (droog)#
- Rondvaartschip (varend)#
- Rondvaartschip (anker)#
- Vissersschip (droog)#
- Vissersschip (varend)#
- Vissersschip (anker)#

- Schip div. overheden (droog)#
- Schip div. overheden (varend)#
- Schip div. overheden (anker)#
- Snelvarende schepen (watertaxi's RIBS KNRM) (droog)#
- Snelvarende schepen (watertaxi's RIBS KNRM) (varend)#
- Snelvarende schepen (watertaxi's RIBS KNRM) (anker)#
- Kayakkers (droog)#
- Kayakkers (varend)#
- Kitesurfers#
- Windsurfer#
- Jetski#

#### Dieren (met mensen)

- Hond (aangelijnd)#
- Hond (los)#
- Ruiter#

#### Mensen

- Jager#
- Pierenspitter/hengelaar#
- Boer#
- Recreant honkvast (badgasten & zwemmmers)#
- Recreant met vlieger#
- Wandelaar#
- Hardloper (incl skateboard)#
- Vogeltelploeg#
- Mensen vanaf vaartuig(en)#
- Mensen vanaf wal/eiland#

#### Vliegverkeer

- straaljager luchtmacht#
- burgervliegtuig#
- helicopter#
- parachutist

#### (Motor)rijtuigen

- vrachtwagen#
- landbouwwerktuigen (tractor, maaier etc)#
- personenauto (incl jeep & quad)#
- motor, brommer & scooter#
- Fietser (incl step-ebike)#

#### Restcategorie

- Onbekend#
- overige#

Voor wad- en watervogels kan het gedrag gekozen worden:

- Onbekend
- Foeragerend
- Rustend

Het aantal moet worden bepaald

Voor potentiele verstoringsbronnen, dus niet voor wad- en watervogels en de zeehonden, is de vraag relevant of er een gebeurtenis gekoppeld moet worden.

Als alleen een aantal wordt opgegeven kan op "waarneming opslaan" worden geklikt. Daarna moeten extra aantallen van die soort worden toegevoegd in de "Soortenlijst" links.

Als een stip op de kaart wordt gezet kan op "Stip opslaan" worden gedrukt. Nieuwe stippen met aantallen van dezelfde soort kunnen ongelimiteerd worden toegevoegd.

### Gebeurtenis

Als er een gebeurtenis plaatsvindt moet bij "Gebeurtenis" voor "ja" gekozen worden. Daarna het volgende invullen:

Toelichting gebeurtenis

Tijdstip gebeurtenis

Functieplaats gebeurtenis:

- Hoogwatervluchtplaats
- Foerageergebied
- Ruigebied
- Broedgebied
- Zooggebied
- Geen
- Onbekend

Mate van effect:

- geen verstoring (komt overeen met invullen dat er geen gebeurtenis is)
- zwak, minder dan 1/3 van de dieren reageert
- middelmatig, 1/3 tot 2/3 van de dieren reageert, vogels blijven echter ter plaatse
- sterk, >2/3 van de dieren reageert, vogels vliegen veelvuldig heen en weer, en/of verlaten eventueel het gebied (zwemmend of vliegend)

Opmerkingen